> Ab 15.12. – 31.03. möglich
 > Voraussetzung: OBM

**Grundlegend:** Anschaffung ab 01.01. <u>nach</u> Antragstellung / keine Garantie – "Risikokauf" / 31.10. Abrechnungsfrist!! Priorität: Mehrsparten-/Stützpunktvereine und Vereine mit hohem Kinder- und Jugendlichenanteil

Einloggen: <u>www.vereinsportal.sport-fuer-sachsen.de</u> mit Benutzername + Kennwort (Ändern nach 1.Einloggen!!)

| ► > 500 Mitglie Sport Breitensportentw                                                                                                    | der = 2. Antrag möglich                                                                                                    | > 1.000 Mitglieder = 3. An                                                                                                    | trag möglich<br>"Infos zur Sportförderung<br>für Vereine"                                                                                                    |
|----------------------------------------------------------------------------------------------------|----------------------------------------------------------------------------------------------------|----------------------------------------------------------------------------------------------------|----------------------------------------------------------------------------------------------------|
| Anfragen zu Zugang "420999 LSB-Demoverein<br>Seite 1 von 1 (0 Einträge)  << < >>>        Im Details     Anfragetyp                                                                                                    | a" zu Anfragetyp "Förderung Breitensportentwicklung"<br>ginn Übertragung<br>(Kelne Daten vorhanden)                                                                             | ☐ Neu & Suche ∰ Felder                                                                                                    | <ul> <li>Aktuelle Informationen</li> <li>Wichtige Termine</li> <li>Tutorials &amp; Videoanleitungen VereinsPortal</li> <li>Hilfen &amp; Downloads</li> </ul> |
| <ul> <li>Schritt 1: Prüfen der</li> <li>Weiter</li> <li>Schritt 2: Antrag aus</li> </ul>                                                                                                    | Vereinsdaten (Förderfähigkeit)<br>füllen!                                                                                                    | <ul> <li>OBM</li> <li>Mindestmitgliederzahl</li> <li>Beitrag. 20,- / 40,- €</li> <li>FSB gültig</li> <li>Offene Rückforderungen</li> <li>Beitrag fürs Jahr bezahlt + VM</li> </ul> | Antrag ist aber schon möglich!<br>VN Vorjahr (später)                                                                                                    |
| Schritt 2 von 4 Schritten - Förd<br>Schritt 2<br>Bitte geben Sie die Angaben für de<br>Bezeichnung des neuen Großsportgerätes<br>Begründung der Notwendigkeit des Erwerb                                                                            | erung für Antragsjahr 2023<br>en Großsportgerät-Antrag ein. Klicken Sie danach bitt<br>2 Großfeldtore<br>Die alte Tore nicht mehr den notwendigen Sicherheitsstandard           | I zurück     ▶ v                                                                                                    | <ul> <li>Finanzierung der Ausgaben</li> <li>&gt; 5.000 € → Zustimmung des LFV!</li> <li>Hinweis:</li> <li>bei Beantragung eines "Pferdes":</li> </ul>        |
| Anschaffungspreis<br>Finanzierung der Ausgaben:<br>Eigene Mittel (Verein)<br>Zuwendung Kommune, Landkreis, etc.<br>Beantragte Zuwendung SMI (Sportförderun<br>über LSB)<br>Gesamt<br>Ist der Verein im Antragsjahr zum<br>Vorsteuerabzug berechtigt | 0,00 €<br>Bitte geben Sie den Anschaffungspreis inkl. Umsatzsteuer an. Fr<br>und deshalb im Antrag herauszurechnen.<br>0,00 €<br>0,00 €<br>0,00 €<br>0,00 €<br>0,00 €<br>0,00 € | Fracht-/ Transport, Einbaukosten, etc. sind nicht förderfähig                                                                                                    | Nachweis einer gültigen DOSB – Lizenz!!                                                                                                    |
| Weiter          Schritt 3: Kontaktda                                                                                                    | ten eingeben                                                                                                    | (Zwischen)SPEICHERN                                                                                                    | immer möglich – SCHLIESSEN → Fortsetzung über Status                                                                                                    |
| Tragen Sie hier bitte die Kontaktdate<br>Ihre Angaben und versenden Sie den<br>Anfragetyp Ansprechpartner Christoph Erdmannn Telefon 0341 21631-11 Email erdmann@sport-fuer Anschaffung für den Bemerkung Teb usselte en die die                    | n zu Ihrer Person ein, damit wir Sie im Falle von Rü<br>Großsportgerätesantrag.<br>erät<br>sachsen.de<br>uli 2023 geplant.                                                      | "Bearbeitung"                                                                                                    | Details bei Schritt 1                                                                                                    |

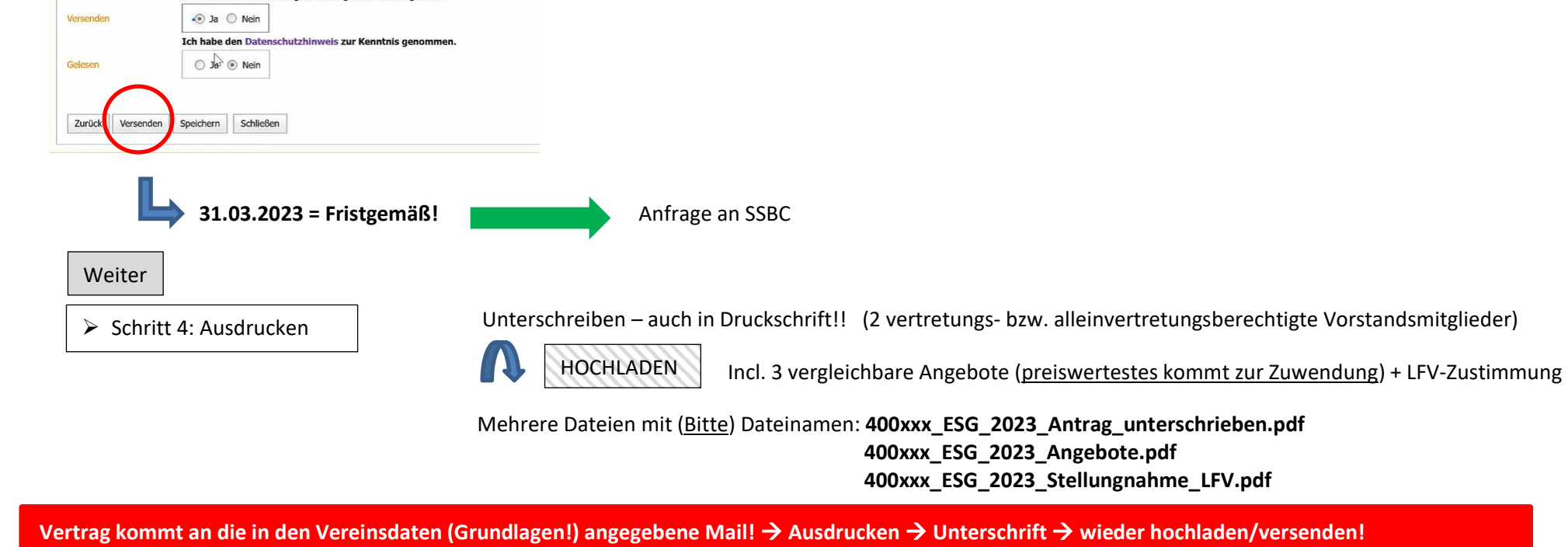

Bei Abrechnung: Originalrechnungen einscannen und hochladen